#### GUIA PARA LA SOLICITUD Y SUSCRIPCIÓN DE PLANES DE FACILIDADES DE PAGO AL CONTADO IMPUESTOS PATRIMONIALES

(Impuestos Inmobiliario y a los Automotores y Rodados, Contribuciones que Inciden sobre los Inmuebles (CISI – Comunas Rurales) y Tasa al Uso Especial del Agua)

A los fines de solicitar el acogimiento al Régimen de Regularización de deudas Fiscales Dcto. 1243/3(ME)-2021, deberá utilizar para su identificación la Clave Única de Identificación Tributaria (CUIT) y la "Clave Fiscal" otorgada por la Administración Federal de Ingresos Públicos (AFIP), y tener constituido Domicilio Fiscal Electrónico en los términos de la RG (DGR) N° 31/17.-

Para utilizar los servicios Web de la DIRECCIÓN GENERAL DE RENTAS podrá acceder utilizando la citada clave a través de la página de AFIP con clave fiscal www.afip.gob.ar, seleccionando el servicio "Rentas Tucumán"

| DGRTUC<br><b>Rentas Tucumán</b><br>Rentas Tucumán |
|---------------------------------------------------|
|                                                   |

O bien, ingresando con Clave Fiscal desde <u>www.rentastucumán.gob.ar</u>, al link "Servicios con Clave Fiscal".

#### Accesos más utilizados

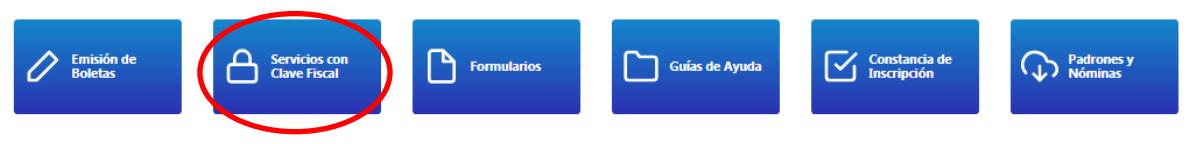

Luego de ingresar a los "Servicios con Clave Fiscal", seleccionar la opción "Trámites Web":

## **Servicios con Clave Fiscal**

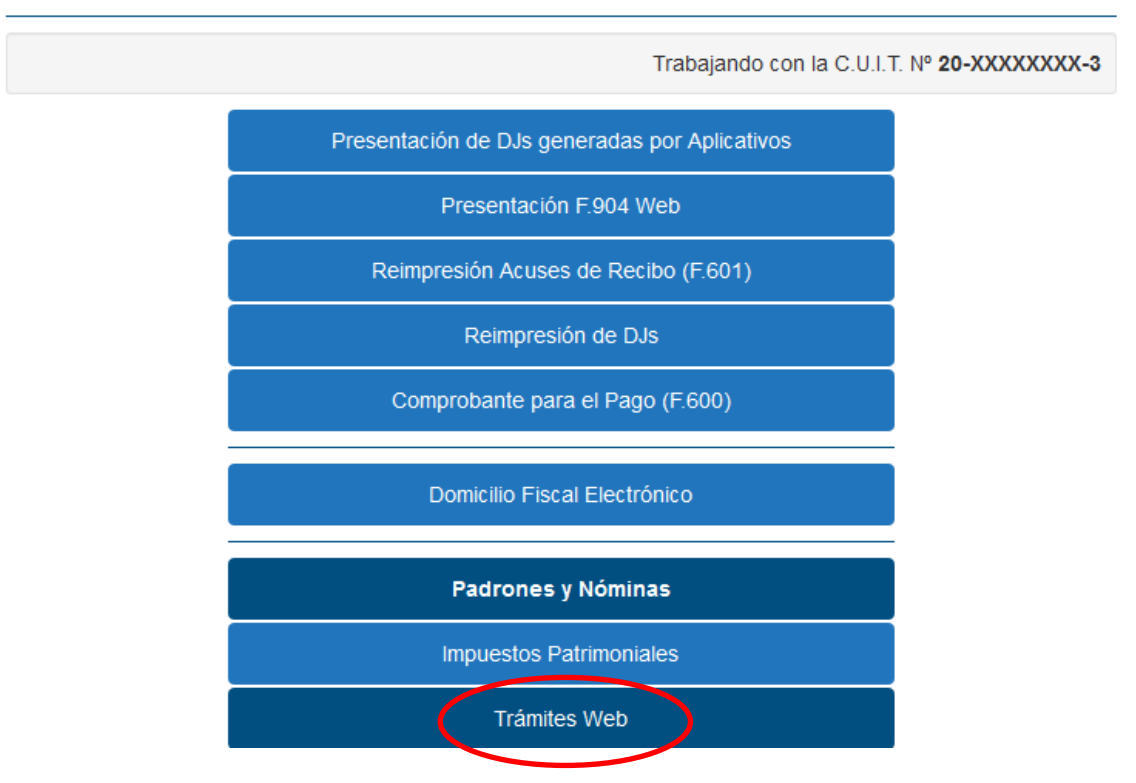

Dentro de opción "Trámite Web" se deberá seleccionar el botón "Nuevo Trámite"

# **Trámites Web**

|                   |      | Trabajando con la C.U.I.T. Nº 20-XXXXXXXX-3  |
|-------------------|------|----------------------------------------------|
| ☑ Nuevo Trámite   |      | Buscar:                                      |
| Opciones 🎚 Número | Тіро | It Nro. Expediente It Fecha It<br>Generación |

Posteriormente, se deberá seleccionar "Solicitud web Régimen de Regularización de Deudas Fiscales Dcto. N° 1243/3(ME)-2021 – Impuestos Patrimoniales - Contado": y hacer click en "Siguiente".

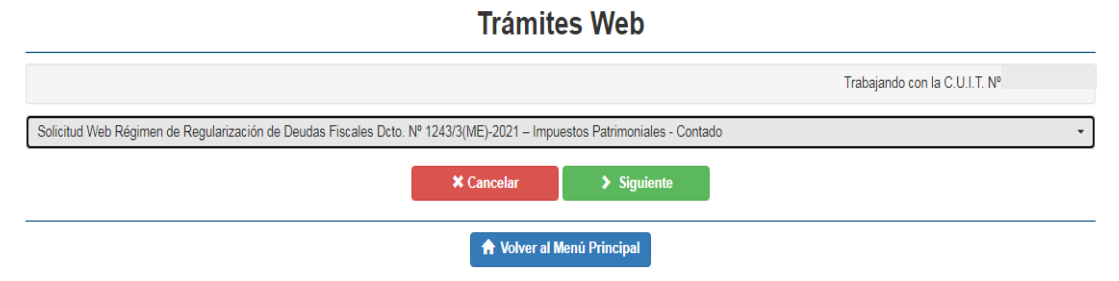

A continuación, se deberá completar el formulario con los datos solicitados e indicar el Dominio/ Padrón, tributo y luego seleccionar "Iniciar Trámite".

Solicitud Web Régimen de Regularización de Deudas Fiscales Dcto. Nº 1243/3(ME)-2021 – Impuestos Patrimoniales - Contado

|                                        | Trabajando con la C.U.I.T. Nº |
|----------------------------------------|-------------------------------|
| E-mail:                                |                               |
| Ingrese una dirección de correo válida |                               |
| Teléfono:                              |                               |
| Ingrese un teléfono:                   |                               |
| Dominios/Padrones:                     |                               |
| Ingrese un dominio/padrón:             |                               |
| Seleccione el tributo                  |                               |
|                                        |                               |

Una vez completado el formulario, el sistema indicará en la pantalla los datos cargados para su confirmación.

Si los datos son correctos deberá seleccionar el botón "Enviar Solicitud".

| Plan de Pago / Moratoria - Impuestos Patrimoniales-Contado<br>Dcto. 1243/3(ME)-2021                                                                 |
|----------------------------------------------------------------------------------------------------|
| C.U.I.T.                                                                                                    |
| Razón Social o Denominación:                                                                                                    |
| C.U.I.T. del Presentante:                                                                                                    |
| Datos adicionales:                                                                                                    |
| Email:                                                                                                    |
| Teléfono:                                                                                                    |
| Observación:                                                                                                    |
| Padrón/Dominio:                                                                                                    |
| Tributo: Impuesto a los Automotores y Rodados                                                                                                    |
| De acuerdo con lo establecido por la Dcto. 1243/3(ME)-2021, se remite la presente solicitud                                                         |
| Por la presente, de acuerdo con lo establecido por la Dcto. 1243/3(ME)-2021, solicito se me considere el trámite detallado en el archivo adjunto    |
| La presente Nota tiene el caracter de mera solicitud, y no certifica en ningún caso el cumplimiento de las obligaciones tributarias del presentante |
| ★ Cancelar A Enviar Solicitud                                                                                                    |
| ★ Volver al Menú Anterior                                                                                                    |

El sistema indicará que el trámite se efectuó correctamente y podrá imprimir el respectivo Acuse de Recibo.

Solicitud de Tramite Web

| DIRECCOR<br>GENERAL<br>DE RENTAS | TUCUMAN             |
|----------------------------------|---------------------|
|                                  | Fecha de generación |
| Se realizó con éxito el alta     | a del Trámite Web   |
| ) 🖿 Imprintir Acuse de           | Recibo              |
| 🕈 Volver al Menú Ar              | nterior             |

|             | Acuse de Recibo                                                                                                    |
|-------------|----------------------------------------------------------------------------------------------------|
|             | Fecha de generación                                                                                                    |
| A<br>P<br>D | sunto:<br>LAN DE PAGO / MORATORIA - IMPUESTOS PATRIMONIALES<br>ECRETO 1243/3(ME)-2021                                                                                                  |
| T           | rámite Nº:                                                                                                    |
| С           | .U.I.T.:                                                                                                    |
| R           | azón Social o Denominación:                                                                                                    |
| 0           | bservación:                                                                                                    |
| P           | adrón/Dominio:                                                                                                    |
| T           | ributo: Impuesto a los Automotores y Rodados                                                                                                    |
|             | El presente Acuse de Recibo tiene el carácter de comprobante de recepción de la solicitud<br>enviada y no certifica en ningún caso el cumplimiento de las obligaciones tributarias del |

Una vez efectuada la solicitud, la DGR procederá a liquidar el plan de facilidades de pagos y se remitirá al Domicilio Fiscal Electrónico, a los efectos de su conformación.

## **Servicios con Clave Fiscal**

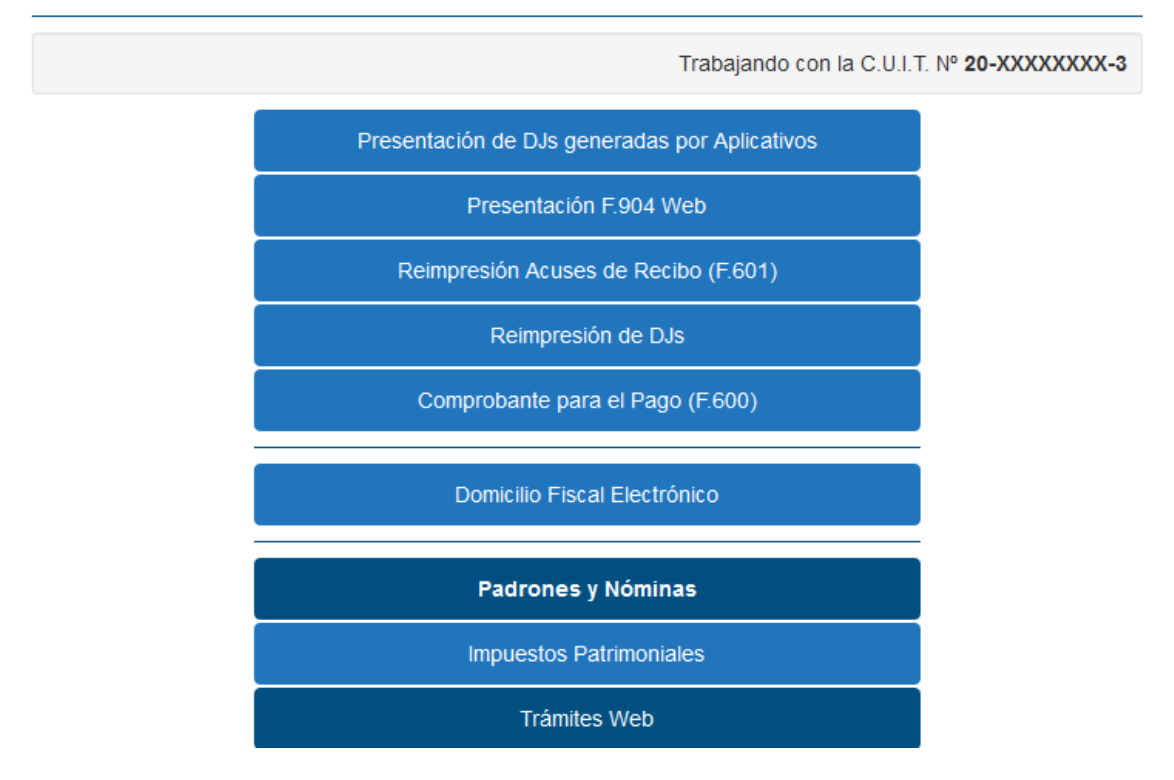

Ingresando a la Opción "Domicilio Fiscal Electrónico", se deberá seleccionar la opción "Notificaciones".

### **Domicilio Fiscal Electrónico**

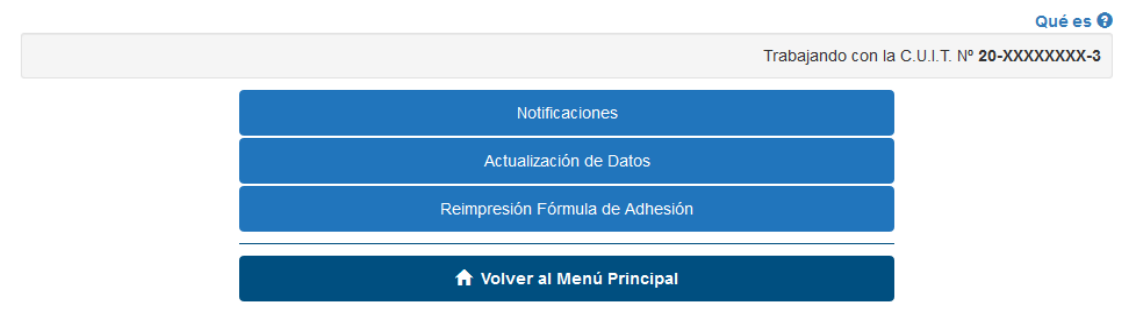

En la solapa "Notificaciones Nuevas" podrá acceder para la lectura del plan de facilidades de pago solicitado informándose el tipo y número del referido plan de facilidades de pagos, los cuales resultan necesarios para la posterior emisión de la respectiva boleta de pago.

### Domicilio Fiscal Electrónico

|                         |                       |                                         | Trabaja                                  | ndo con la C.U.I.T. N     |            |
|-------------------------|-----------------------|-----------------------------------------|------------------------------------------|---------------------------|------------|
| Notificaciones Nuevas   | Notificaciones L      | eídas Constancia de Acceso              |                                          |                           | Recuerde 9 |
| Fecha<br>Disponibilidad | Fecha<br>Notificación | Tipo y Nro.                             | Asunto                                   | Área Emisora              |            |
| 08/06/2021 15:23        | Sin Notificarse       | LIQUIDACION MORATORIA / PLAN<br>DE PAGO | LIQUIDACION DECRETO Nro. 1243/3(ME)-2021 | RECEPTORIA DE<br>FAMAILLA | Leer       |
| 07/06/2021 12:43        | Sin Notificarse       | ADHESION                                | Confirmación de adhesión al DFE          | DGR Tucumán               | Leer       |
|                         |                       | < Va                                    | olver al Menú                            |                           |            |

El sistema le brindará la siguiente información.

|   |                       | Domicilio Fiscal Electrónico                                                                                                    |       |                           |
|---|-----------------------|----------------------------------------------------------------------------------------------------|-------|---------------------------|
|   |                       |                                                                                                    | Traba | ijando con la C.U.I.T. I  |
| S | Notificacione         | LIQUIDACION MORATORIA / PLAN DE PAGO                                                                                                    | ×     |                           |
|   | Fecha<br>Notificación | Al hacer click en "Aceptar", será considerado notificado por el sistema.                                                                |       | Área Emiso                |
|   | Sin Notificarse       | Para poder emitir la <b>Boleta de Pago</b> deberá conformar la presente liquidación<br>ingresando en la solapa "Notificaciones Leídas". |       | RECEPTORIA DE<br>FAMAILLA |
|   | Sin Notificarse       | 🗶 Cancelar 🖌 Aceptar                                                                                                    |       | DGR Tucumán               |

Para la visualización del plan de pagos correspondiente, deberá hacer click en el botón "Aceptar". A los efectos de la conformación, se deberá ingresar en la solapa "Notificaciones Leídas".

|                         |                       | Domic               | IIIO FISCAI E | lectronico | )            |                  |                    |
|-------------------------|-----------------------|---------------------|---------------|------------|--------------|------------------|--------------------|
|                         |                       |                     |               |            | Trabajan     | do con la C.U.   | .T. N <sup>e</sup> |
| Notificaciones Nuevas   | Notificaciones Lei    | das Constancia de A | Acceso        |            |              |                  | Recuerde           |
| Fecha<br>Disponibilidad | Fecha<br>Notificación | Fecha Lectura       | Tipo y Nro.   | Asunto     | Área Emisora | Visible<br>hasta | Acciones           |
| 03/06/2020 15:03        | 08/06/2020 12:46      | 08/06/2020          |               |            |              |                  | 8.6                |
|                         |                       | 12:46               |               |            |              |                  | Conformar          |
|                         |                       |                     |               |            |              |                  | No Conforma        |

|                       |                    |                     | Domicilio                                                                                                    | o Fiscal Electrónio                  | :0                                |                     |
|-----------------------|--------------------|---------------------|----------------------------------------------------------------------------------------------------|--------------------------------------|-----------------------------------|---------------------|
|                       |                    |                     |                                                                                                    |                                      | Trabaja                           | ndo con la C.U.I.T. |
| evas                  | Notificació        | one                 | LIQUIDACION                                                                                                    | MORATORIA / PLAN DE PAGO             | x c                               |                     |
| Fecha<br>Notificación |                    | La cor              | La conformidad de la presente liquidación implica la suscripción en los términos del<br>Decreto 1243/3(ME)-2021. |                                      |                                   | Visible<br>hasta    |
| 30                    | 3/06/2021<br>15:17 | 0                   | Ca                                                                                                    | ncelar 🗸 Conformar                   | E J.                              | 06/09/2021          |
| 19                    | 9/04/2021<br>11:23 | 19/04/2021<br>11:23 | INFORME DE<br>INHABILITACION                                                                                     | INFORME DE INHABILITACIÓN            | DIV. SELLOS                       | 18/07/2021          |
| 80                    | 3/04/2021<br>11:45 | 08/04/2021<br>11:45 | NOTA                                                                                                    | F 600 INSCRIPCION INGRESOS<br>BRUTOS | RECEPTORIA DE<br>HIPER LIBERTAD I | 07/07/2021          |

### **Domicilio Fiscal Electrónico**

|                                                      | Trabajando con la C.U.I.T. Nº :  |
|------------------------------------------------------|----------------------------------|
| Detalle de la confirmación de la Notificació         | n                                |
| Se realizó la conformación, puede imprimir la boleta | haciendo click <mark>aquí</mark> |
|                                                      | 4 Volver                         |

Una vez conformado el plan de facilidades de pago, se deberá ingresar, a los efectos de la emisión de la boleta de pago correspondiente, al sitio web de este Organismo (www.rentastucuman.gob.ar), en el link "Planes de Facilidades de pago" disponible en la Opción "Emisión de formularios de pago" para su respectiva impresión, debiendo consignar "Tipo Plan Pago" y "Número Plan Pago" los cuales que fueron informados al conformar el plan de facilidades de pago solicitado.

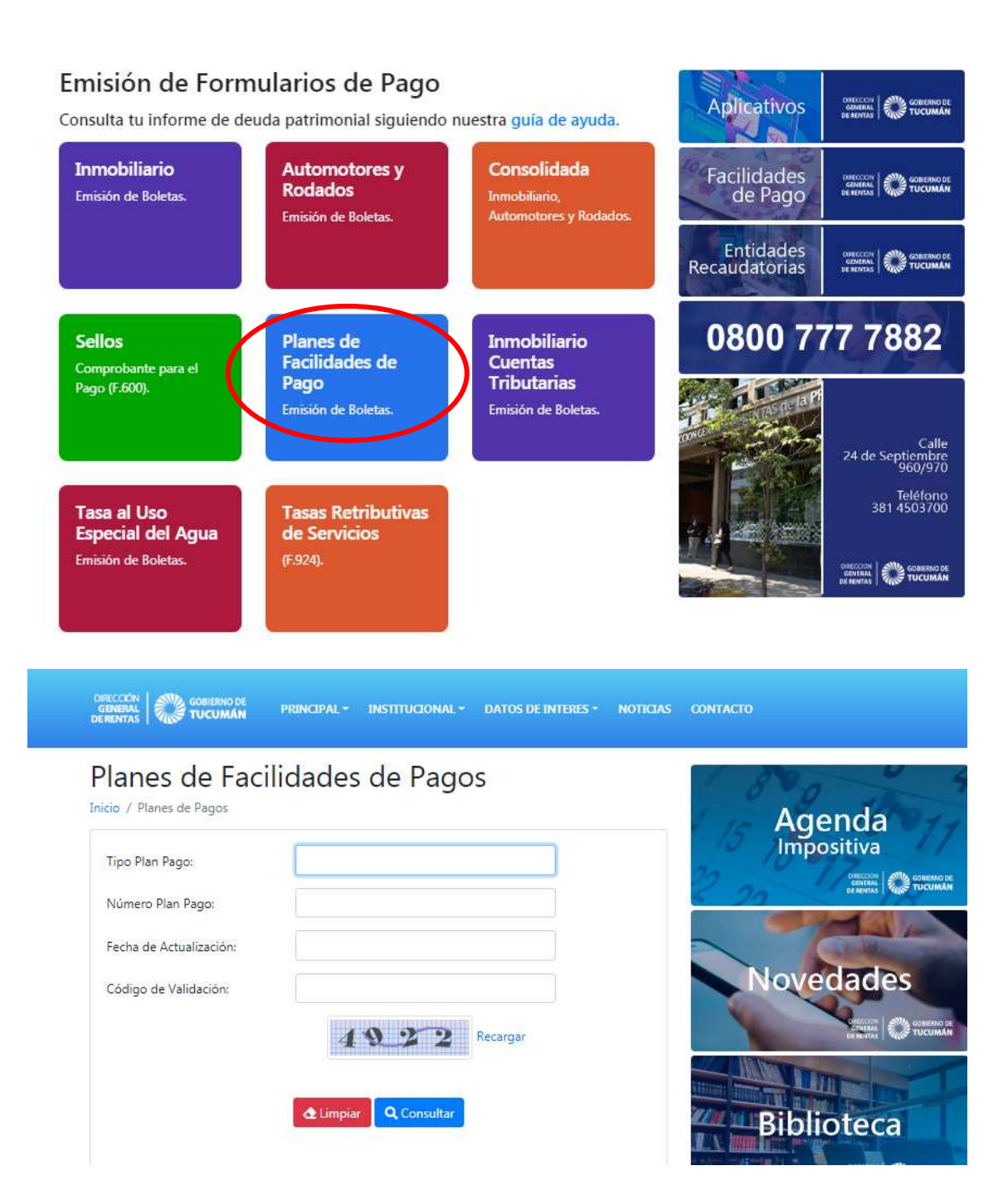